## 1. Forma en que las personas deben registrarse como usuarios en la página de SICE votación para poder emitir su voto de manera virtual.

- https://sice.cdmx.gob.mx/vota/index.php
- · Inicio de sesión usuario
- No tienes cuenta-créala aquí
- · Capturar datos solicitados

En dependencia, a pesar de estar adscrito a cualquier desconcentrado de SECTEI (PILARES, INDEPORTE, UNISA, IEMS, FIBIEN) se deberá elegir a la Secretaría de Educación, Ciencia, Tecnología e Innovación.

• Aparece un mensaje: registro exitoso, cuenta pendiente de aprobación.

• En cuanto el administrador apruebe el registro, llegará al correo electrónico registrado el siguiente mensaje: "Hola, tu registro ha sido aprobado. Puedes acceder a la plataforma para votar. Tu contraseña es:---".

• Para ingresar al sistema como usuario para emitir el voto, se deberá ingresar la CURP y la contraseña proporcionada en el correo referido en el punto anterior.

## 2. Para emitir el voto:

- La elección será el día 31 de marzo en horario de 9:00 a 18:00 horas
- En la fecha indicada se deberá entrar a la página SICE votación https://sice.cdmx.gob.mx/vota/index.php, con su CURP y la contraseña que les llegó al correo electrónico.
- · Al ingresar a la votación, se deberá elegir un solo candidato por cada nivel jerárquico.

## ATENTAMENTE

Unidad de Transparencia e Información Pública.

SECTEI

Dirección: Avenida Barranca del Muerto N°24, Piso 7 Norte, Colonia Guadalupe Inn, C.P. 01020, Alcaldía Álvaro Obregón, Ciudad de México.

Teléfono: 5551340770 Ext. 1820.

Correo Electrónico: oip-se@sectei.cdmx.gob.mx